## **Entering Time Off Request – Employee Access**

## Sub Needed

Sign on to Employee Access

| S K Y W A R D*<br>Waller, TX<br>Waller Finance DB.                                      |
|-----------------------------------------------------------------------------------------|
| Login ID:<br>Password:<br>Stan tv<br>Forgot your Login/Password?<br>05.12.05.09.07.10.2 |
| Login Area: All Areas                                                                   |

| Click on 'Time Off' and then | S K Y     | Waller, TX<br>WARD<br>Time Employee Time True<br>Off Time |
|------------------------------|-----------|-----------------------------------------------------------|
| 'My Requests'                | V<br>Tree | Time Off My Status My Requests My Requests                |

## Now click on 'Add' to request an absence

| Ward Walle                                    | r, TX                                     |                  |        |      |               |        | Wa | ally Bulldog | Account  | Preferenc | es Ex   | F  (                       |
|-----------------------------------------------|-------------------------------------------|------------------|--------|------|---------------|--------|----|--------------|----------|-----------|---------|----------------------------|
| Iome Employee<br>Information                  | Time True<br>Off Tim                      | e<br>e<br>ests 😭 |        |      |               |        | 0  | Favorite     | e 🗶 🖺 Ne | w Window  | T My Pi | int Qu                     |
|                                               |                                           |                  |        |      |               |        |    |              |          |           |         | _                          |
| ews: General 💌                                | Filters: *Skyw                            | ard Default      | -      |      |               |        |    |              | 7        |           |         | bk                         |
| ws: General 💌                                 | Filters: *Skyw                            | ard Default      | Status | Year | Time Off Code | Reason |    | Description  | 7        |           |         | <u>id</u>                  |
| ws: General ▼<br>Date ▼<br>ere are no records | Filters: *Skyw<br>Time<br>to display; che | Arnount Type     | Status | Year | Time Off Code | Reason |    | Description  | 7        |           | De      | <del>id</del><br>##<br>ete |
| Date 👻                                        | Filters: *Skyw<br>Time<br>to display; che | Amount Type      | Status | Year | Time Off Code | Reason |    | Description  | 7        |           |         | id<br>iit<br>ete           |

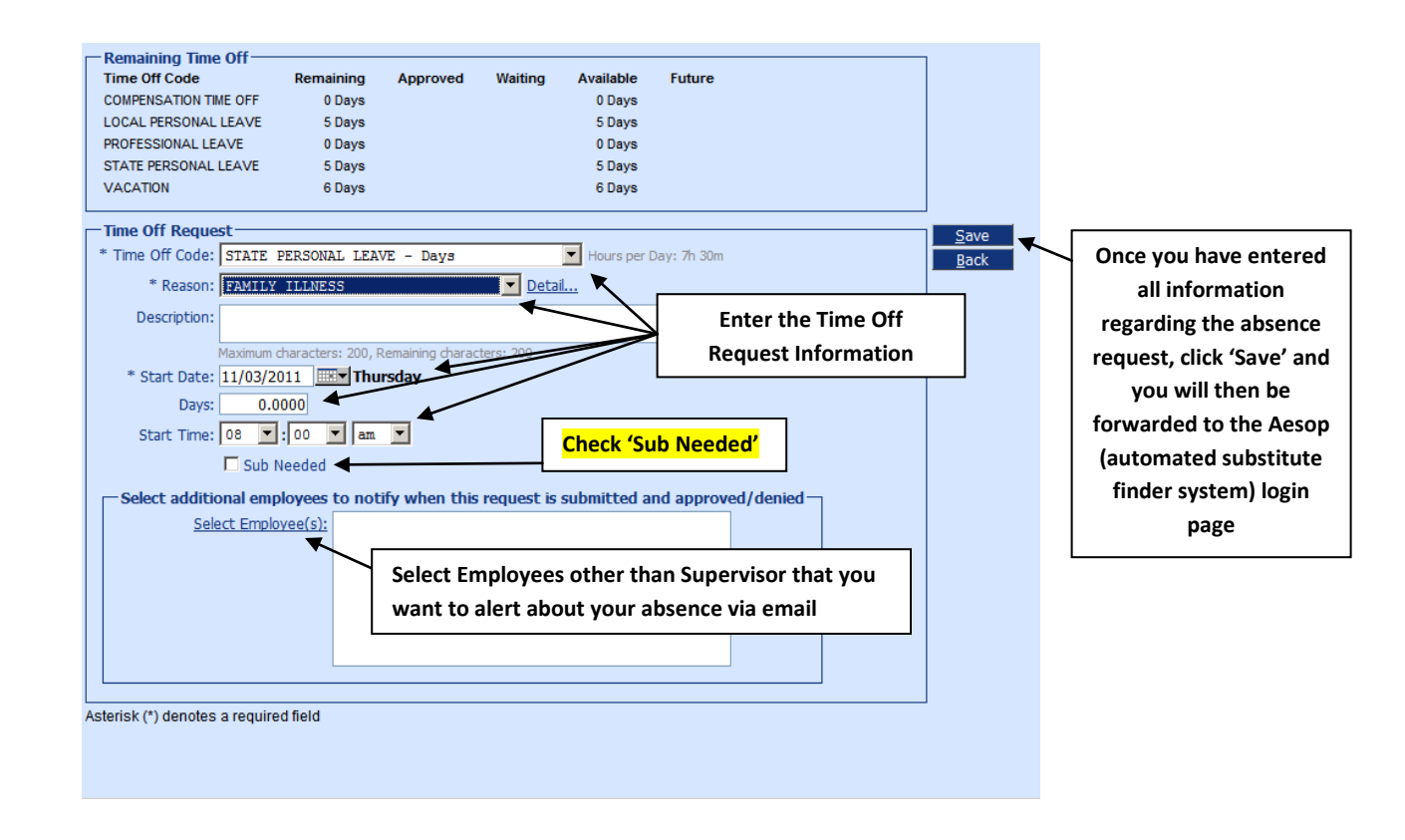

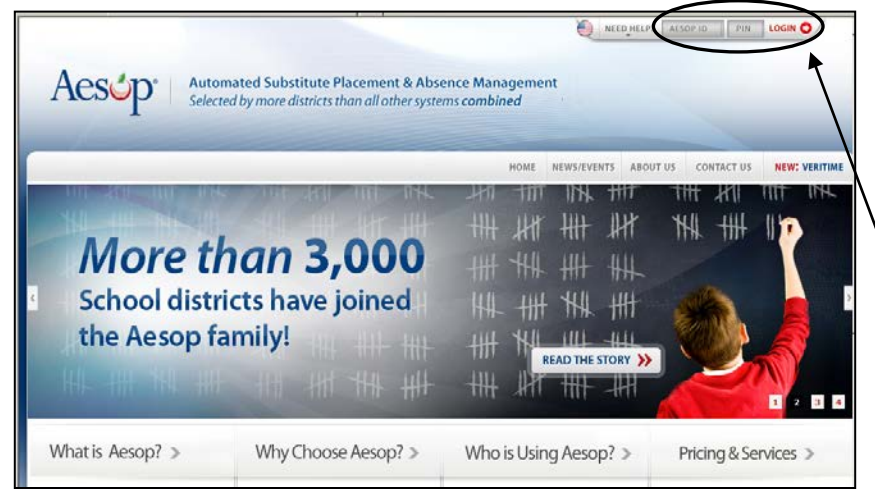

If you clicked on 'Sub Needed' in Employee Access and then clicked 'Save', you will be forwarded to the Aesop login page

Enter AESOP ID and PIN

Contact the HR department if unsure of your AESOP ID and PIN

| Aes                                                         | Sop Automate<br>Substitut<br>& Absence                                                                                                    | ed<br>e Placement<br>e Management                      |                                        |                         | To a                       |                                     |                           | E             |  |  |  |
|-------------------------------------------------------------|----------------------------------------------------------------------------------------------------|--------------------------------------------------------|----------------------------------------|-------------------------|----------------------------|-------------------------------------|---------------------------|---------------|--|--|--|
| Navigation                                                  | > <u>Home</u> > Create                                                                                                    | an Absence   <u>Lo</u>                                 | goui                                   | Lillagore Brand         | W                          | ednesday, Au<br><u>Return</u>       | gust 10,<br><u>To Hom</u> | 2011<br>epage |  |  |  |
| Creating an Absence: Lillagore, Brandy Substitute Start End |                                                                                                    |                                                        |                                        |                         |                            |                                     |                           |               |  |  |  |
| Start Date                                                  | End                                                                                                    | Date                                                   | Absence Rea                            | ison Rec                | uired A                    | bsence Type                         | Time 7:30                 | Time<br>3:30  |  |  |  |
| Thursday<br>Sun Mo<br>Create Abs<br>within the              | Thur<br>Thur<br>Thur<br>Thur<br>Thur<br>Thur<br>Thur<br>Thur                                                                                                    | Thu Fri S<br>V V I Ays of the week<br>ed above         |                                        |                         |                            |                                     | · AM                      | РМ            |  |  |  |
|                                                             |                                                                                                    |                                                        | Next > Ca                              | ncel                    |                            |                                     |                           |               |  |  |  |
|                                                             | Enter the <b>Abs</b><br>Reason as ent<br>Access) and t                                                                                                    | eence Reason t<br>tered in the Ti<br>hen click 'Next   | type (the same<br>me Off request<br>t' | Absence<br>for Employee | 2                          |                                     |                           |               |  |  |  |
|                                                             |                                                                                                    |                                                        |                                        |                         |                            |                                     | Back To                   | Top▲          |  |  |  |
| Navigation>                                                 | Substitute<br>& Absence Home > Modify and the second second secon | e Placement<br>e Management<br>Absence   <u>Loqo</u> u | ıt.                                    |                         | We                         | ednesday, Aug<br>Return             | gust 10,<br>To Hom        | 2011<br>epage |  |  |  |
|                                                             |                                                                                                    | Creatin                                                | ig an Absence:                         | Lillagore, Brand        | y<br>Sa                    | ve Save & As                        | sian Ca                   | ancel         |  |  |  |
| Date                                                        | Ab                                                                                                    | sence Reason                                           | A                                      | bsence Type             | Start                      | Time End                            | Time                      |               |  |  |  |
| 08/11/2011<br>Thursday                                      | 选 Fa                                                                                                    | amily Illness                                          | • [F                                   | Full Day 💌              | 7:30 A                     | .M 3:3(                             | 0 PM                      |               |  |  |  |
| Notes To Su<br>(Maximum ler<br>255 characters               | <b>ibstitute:</b><br>ngth is 255 character<br>s left.                                                                                                    | s.)                                                    | ₹<br>•                                 | Add notes<br>Save or Sa | s, if needeo<br>ave & Assi | d, and click<br><b>gn</b> as applic | able                      |               |  |  |  |
| Notes to Ad<br>(Maximum ler<br>255 characters               | <b>ministrator (not v</b><br>ngth is 255 character<br>s left.                                                                                                    | riewable by Sub<br>s.)                                 | stitute):                              | Continue                | with Aeso                  | p process                           |                           |               |  |  |  |
| -                                                           |                                                                                                    |                                                        | v                                      |                         |                            |                                     |                           |               |  |  |  |

Save Save & Assign Cancel Back To Top